### ALUMNOS

## Instructivo para obtener certificados de exámenes parciales y finales

Para obtener el certificado el/la alumno/a debe estar inscripto/a en la cursada o examen final correspondiente.

Para gestionar un certificado por un examen rendido de manera <u>VIRTUAL</u>, el/la alumno/a deberá solicitárselo al/la tutor/a de su carrera (carreras a distancia) o al/la administrativo/a de su sede (carreras presenciales).

Luego de verificar dicha información, le enviaremos un mail con el certificado adjunto con firma digital.

## Se destaca que los certificados no se pueden emitir antes de que el/la alumno/a rinda el examen.

Para el caso de un examen <u>PRESENCIAL</u>, se debe llevar el certificado impreso el día del examen, siguiendo estos pasos:

- 1- Ingresar a la página web de la UPSO: <u>www.upso.edu.ar</u>
- 2- En el margen superior de la página, hacer clic en el botón <u>Alumnos →SIU-Guaraní</u> e ingresar a Acceso al SIU-Guaraní de la UPSO.

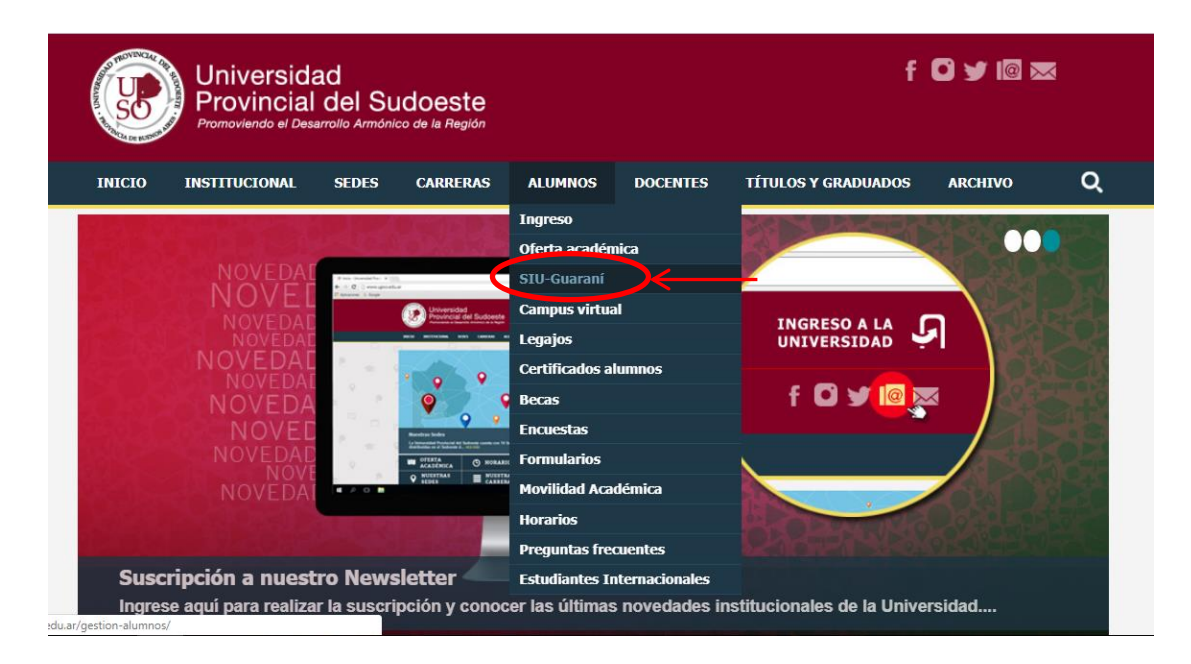

| Universidad<br>Provincial del Sudoeste<br>Promoviendo el Desarrolto Armónico de la Región | f 0 y @ ∞                          |
|-------------------------------------------------------------------------------------------|------------------------------------|
| INICIO INSTITUCIONAL SEDES CARRERAS ALUMNOS DOCENTES T                                    | ÍTULOS Y GRADUADOS ARCHEVO Q       |
| Alumos > Gestión alumnos                                                                  |                                    |
| El alumno podrá:                                                                          |                                    |
| Inscribirse en las materias que desea cursar en el período indicado en cada cual          | trimestre.                         |
| Inscribirse en exámenes finales.                                                          |                                    |
| Obtener un certificado de alumno.                                                         |                                    |
| Obtener certificados de examen parcial y final.                                           |                                    |
| Obtener información de su carrera como por ejemplo plan de estudio, historia a            | académica, materias cursadas, etc. |
| Acceso al SIU-Guaraní de la UPSO                                                          |                                    |

3- Ingresar en Usuario el número de legajo y en Clave el número de DNI (sin puntos)

| AND MENTING AND AND AND AND AND AND AND AND AND AND |                           |                                                                                                    |                                                                                                    |
|-----------------------------------------------------|---------------------------|----------------------------------------------------------------------------------------------------|----------------------------------------------------------------------------------------------------|
| Acceso Fechas de examen                             | Validador de Certificados | Horarios de Cursadas                                                                                                    |                                                                                                    |
| Ingresá tus datos<br>Usuario<br> <br>Clave          | )                         | SIU Guaraní<br>Algunas de las cosas que<br>• Inscribirte a materias<br>• Consultar el plan de f<br>• Consultar tu historia<br>• Actualizar tus datos p<br>• Recibir alertas sobre | e podés hacer con este sistema son:<br>y exámenes.<br>tu carrera.<br>académica.<br>personales.<br>períodos de inscripción o vencimiento de exámenes finales. |

4- Elegir la carrera a la cual pertenece la materia por rendir. Las opciones de carrera aparecen en el menú desplegable del margen superior derecho.

|                      |                      |            |            |                                | Carrera:                          | LICENCIATURA EN DISEÑ              |
|----------------------|----------------------|------------|------------|--------------------------------|-----------------------------------|------------------------------------|
| The same warmen we   |                      |            |            | CENCIATURA EN<br>CNICATURA UNI | DISEÑO INDUSTR<br>VERSITARIA EN E | RIAL<br>EMPRENDIMIENTOS DEL DISEÑO |
| Inscripción Materias | Inscripción Exámenes | Reportes - | Trámites - | Egresados -                    | DISENCE DE INDO                   |                                    |

#### **Bienvenido**

Períodos lectivos

Primer Cuatrimestre

- Tipo: Cuatrimestral
- Fecha de inicio: 12/03/2019
- Fecha de finalización: 21/05/2019

Período de Inscripción a Cursadas Primer cuatrimestre

- Inicio de inscripción: 01/03/2019
- Finalización de inscripción: 21/05/2019

Segundo Cuatrimestre

- Tipo: Cuatrimestral
   Fecha de inicio: 13/08/2019
- Fecha de finalización: 30/11/2019
   Fecha de finalización: 30/11/2019

5- En la barra de opciones, seleccionar **Reportes – Mis inscripciones**.

| The second second secon |                                                                            | Carrera: DIPLOMATURA UNIVERSIT# • |
|----------------------------------------------------------------------------------------------------|----------------------------------------------------------------------------|-----------------------------------|
| Inscripción Materias Inscripción Exámenes                                                                                                    | Reportes • Trámites • Egresados •                                          |                                   |
| Bienvenido<br>Períodos lectivos                                                                                                    | Historia académica<br>Plan de estudios<br>Actuación provisoria de exámenes |                                   |
| Primer Cuatrimestre     • Tipo: Cuatrimestral                                                                                                    | Alexandre de Solicitud de Títulos<br>Mis inscripciones                     |                                   |
| <ul> <li>Fecha de inicio: 12/03/2019</li> <li>Fecha de finalización: 30/06/2019</li> <li>Período de Inscripción a Cursadas Primer</li> </ul>                                                                                                    | cuatrimestre                                                               |                                   |
| <ul> <li>Inicio de inscripción: 01/03/2019</li> <li>Finalización de inscripción: 31/05/2019</li> </ul>                                                                                                    |                                                                            |                                   |

6- Aparecen detalladas las Cursadas en las que está inscripto/a y allí puede descargar en formato pdf el comprobante de examen parcial. Más abajo aparecen las Mesas de examen en las que está inscripto/a y puede descargar el comprobante de examen final. Si se tilda la casilla Inscripciones históricas se visualizan las cursadas y mesas de examen de períodos anteriores.

#### Cursadas - Períodos lectivos vigentes

| Materia                       | Año  | Período lectivo         | Sede            | Fechade<br>insc. | Comisión      | Turno | Cáte dra        | Estado    | Cert. Eval.<br>Parcial | Comprobante<br>Insc |
|-------------------------------|------|-------------------------|-----------------|------------------|---------------|-------|-----------------|-----------|------------------------|---------------------|
| TEORÍA POLÍTIGA I             | 2018 | Segundo<br>Guatrimestre | PIGÜÉ           | 01/08/2018       | DL-330-PI     |       | NO<br>informada | Pendiente |                        |                     |
| HISTORIA ARGENTINA<br>GENERAL | 2018 | Segundo<br>Guatrimestre | PUNTA<br>ALTA   | 01/08/2018       | MP-135-<br>PA |       | NO<br>informada | Pendiente |                        | ۵                   |
| TALLER:<br>TRANS.EXP.EMP.     | 2018 | Segundo<br>Guatrimestre | PUNTA<br>ALTA   | 09/08/2018       | MP-10-PA      |       | NO<br>informada | Pendiente |                        | ۵                   |
| PLANEAMIENTO<br>TERRITORIAL   | 2018 | Segundo<br>Guatrimestre | PIGÜÉ           | 01/08/2018       | DL-70-PI      |       | NO<br>informada | Pendiente | A                      | ۵                   |
| GESTIÓN Y<br>DESARROLLO LOGAL | 2018 | Segundo<br>Guatrimestre | BAHÍA<br>BLANGA | 01/08/2018       | DL-127-<br>BB |       | NO<br>informada | Pendiente |                        |                     |

| Inscripciones históricas      | soripciones históricas |           |                   |                 |            |       |                  |       |        |       |                       |                     |
|-------------------------------|------------------------|-----------|-------------------|-----------------|------------|-------|------------------|-------|--------|-------|-----------------------|---------------------|
| Materia                       | Año                    | Turno     | Mesa              | Sede            | Día        | Hora  | Fechade<br>insc. | Тіро  | Estado | Orden | Certificado<br>examen | Comprobante<br>Insc |
| GESTIÓN Y DESARROLLO<br>LOGAL | 2018                   | Noviembre | M-<br>00127-<br>A | BAHÍA<br>BLANCA | 09/11/2018 | 08:00 | 08/11/2018       | Libre | Activa | 1     |                       | A                   |

# Para que tenga validez, el certificado debe ser firmado por el/la docente y por el/la administrativo/a de la Sede Académica.

####